## Alibaba Cloud DataV

**Manage Projects** 

Issue: 20190725

MORE THAN JUST CLOUD |

## Legal disclaimer

Alibaba Cloud reminds you to carefully read and fully understand the terms and conditions of this legal disclaimer before you read or use this document. If you have read or used this document, it shall be deemed as your total acceptance of this legal disclaimer.

- 1. You shall download and obtain this document from the Alibaba Cloud website or other Alibaba Cloud-authorized channels, and use this document for your own legal business activities only. The content of this document is considered confidential information of Alibaba Cloud. You shall strictly abide by the confidentiality obligations. No part of this document shall be disclosed or provided to any third party for use without the prior written consent of Alibaba Cloud.
- 2. No part of this document shall be excerpted, translated, reproduced, transmitted, or disseminated by any organization, company, or individual in any form or by any means without the prior written consent of Alibaba Cloud.
- 3. The content of this document may be changed due to product version upgrades , adjustments, or other reasons. Alibaba Cloud reserves the right to modify the content of this document without notice and the updated versions of this document will be occasionally released through Alibaba Cloud-authorized channels. You shall pay attention to the version changes of this document as they occur and download and obtain the most up-to-date version of this document from Alibaba Cloud-authorized channels.
- 4. This document serves only as a reference guide for your use of Alibaba Cloud products and services. Alibaba Cloud provides the document in the context that Alibaba Cloud products and services are provided on an "as is", "with all faults " and "as available" basis. Alibaba Cloud makes every effort to provide relevant operational guidance based on existing technologies. However, Alibaba Cloud hereby makes a clear statement that it in no way guarantees the accuracy, integrity , applicability, and reliability of the content of this document, either explicitly or implicitly. Alibaba Cloud shall not bear any liability for any errors or financial losses incurred by any organizations, companies, or individuals arising from their download, use, or trust in this document. Alibaba Cloud shall not, under any circumstances, bear responsibility for any indirect, consequential, exemplary, incidental, special, or punitive damages, including lost profits arising from the use

or trust in this document, even if Alibaba Cloud has been notified of the possibility of such a loss.

- 5. By law, all the content of the Alibaba Cloud website, including but not limited to works, products, images, archives, information, materials, website architecture, website graphic layout, and webpage design, are intellectual property of Alibaba Cloud and/or its affiliates. This intellectual property includes, but is not limited to, trademark rights, patent rights, copyrights, and trade secrets. No part of the Alibaba Cloud website, product programs, or content shall be used, modified , reproduced, publicly transmitted, changed, disseminated, distributed, or published without the prior written consent of Alibaba Cloud and/or its affiliates . The names owned by Alibaba Cloud shall not be used, published, or reproduced for marketing, advertising, promotion, or other purposes without the prior written consent of Alibaba Cloud. The names owned by Alibaba Cloud include, but are not limited to, "Alibaba Cloud", "Aliyun", "HiChina", and other brands of Alibaba Cloud and/or its affiliates, which appear separately or in combination, as well as the auxiliary signs and patterns of the preceding brands, or anything similar to the company names, trade names, trademarks, product or service names, domain names, patterns, logos, marks, signs, or special descriptions that third parties identify as Alibaba Cloud and/or its affiliates).
- 6. Please contact Alibaba Cloud directly if you discover any errors in this document.

## **Generic conventions**

Table -1: Style conventions

| Style           | Description                                                                                                    | Example                                                                                                    |
|-----------------|----------------------------------------------------------------------------------------------------|----------------------------------------------------------------------------------------------------|
| -               | This warning information<br>indicates a situation that will<br>cause major system changes,<br>faults, physical injuries, and other<br>adverse results. | <b>Danger:</b><br>Resetting will result in the loss of<br>user configuration data.                                |
|                 | This warning information<br>indicates a situation that may<br>cause major system changes,<br>faults, physical injuries, and other<br>adverse results.  | Warning:<br>Restarting will cause business<br>interruption. About 10 minutes are<br>required to restore business. |
|                 | This indicates warning informatio<br>n, supplementary instructions,<br>and other content that the user<br>must understand.                             | • Notice:<br>Take the necessary precautions<br>to save exported data containing<br>sensitive information.         |
|                 | This indicates supplemental<br>instructions, best practices, tips,<br>and other content that is good to<br>know for the user.                          | Note:<br>You can use Ctrl + A to select all<br>files.                                                             |
| >               | Multi-level menu cascade.                                                                                                    | Settings > Network > Set network<br>type                                                                          |
| Bold            | It is used for buttons, menus<br>, page names, and other UI<br>elements.                                                                               | Click OK.                                                                                                    |
| Courier<br>font | It is used for commands.                                                                                                    | Run the cd / d C :/ windows<br>command to enter the Windows<br>system folder.                                     |
| Italics         | It is used for parameters and variables.                                                                                                    | bae log list<br>instanceid Instance_ID                                                                            |
| [] or [a b]     | It indicates that it is a optional<br>value, and only one item can be<br>selected.                                                                     | ipconfig [-all -t]                                                                                                |

| Style       | Description                                                                        | Example                          |
|-------------|------------------------------------------------------------------------------------|----------------------------------|
| {} or {a b} | It indicates that it is a required<br>value, and only one item can be<br>selected. | <pre>swich {stand   slave}</pre> |

## Contents

|                                                        | _  |
|--------------------------------------------------------|----|
| Legal disclaimer                                       | I  |
| Generic conventions                                    | I  |
| 1 Create a project                                     | 1  |
| 2 Edit a project                                       | 3  |
| 3 Rename a project                                     | 4  |
| 4 Transfer a project to other users                    | 5  |
| 5 Duplicate a project                                  | 7  |
| 6 Delete a project                                     | 8  |
| 7 Preview a project                                    | 9  |
| 8 Publish a project                                    | 10 |
| 9 Check the validity of digitally signed parameters in | a  |
| token                                                  | 17 |
|                                                        |    |

## 1 Create a project

You can create up to five projects using DataV Basic Edition and up to 20 projects using our DataV Enterprise Edition.

- 1. Log on to the DataV console.
- 2. To create a new visualization project select Projects > Create Project.

To display all your projects and all available projects click All Projects.

| S Projects        | 🔗 Da | ta Sources          | See.              |            |              |           |             |               |             |
|-------------------|------|---------------------|-------------------|------------|--------------|-----------|-------------|---------------|-------------|
| ■ Project Folders | +    | All Projects 158 Ne | ew Project(s) Ava | ilable ③   |              | De .      |             |               | Search      |
| All Projects      |      |                     |                   |            |              |           |             |               |             |
| Ungrouped         |      |                     |                   |            | BRIFBER COTO |           |             |               |             |
| TEST              |      | +<br>Create Pro     | oject             | test13     | Unpublished  | abby test | Unpublished | test coms_cop | Unpublished |
|                   |      |                     |                   |            |              |           |             |               |             |
|                   |      | test12              | Published         | test-yaxis | Unpublished  | test11    | Unpublished | test          | Published   |

3. Select a template from the list on the left side of the page.

| Back                                                                                                    |                                             |  |
|----------------------------------------------------------------------------------------------------|---------------------------------------------|--|
|                                                                                                    | Choose a Template                           |  |
| Blank Canvas ><br>Custimize                                                                                                    |                                             |  |
| Global Trade Ove<br>view<br>Global Trade Ove<br>view<br>Global Trade Ove<br>view<br>Global Trade Ove<br>view<br>Global Trade Ove |                                             |  |
|                                                                                                    |                                             |  |
| Data Billboard<br>Scale 4:3<br>1024x168px                                                                                        |                                             |  |
| DevOps Monitor<br>Scale 15:9<br>1928x10880px                                                                                     | Create                                      |  |
| 2015 11/11 Glob<br>al Shopping Fe<br>See 16:5<br>1920x1280px                                                                     |                                             |  |
| Global Business<br>Overview<br>Global B159<br>1920x1080px                                                                        |                                             |  |
| 2016 11/11 Glob<br>al Shopping Fe<br>Side 15:9<br>1920x1080px                                                                    |                                             |  |
| Internet Finance<br>Overview<br>Scale 15:9<br>1928/10/80/10                                                                      | Click to start building your own dashboard! |  |

4. Click Create.

5. Enter the name of a visualization project and click Create.

The project editor page will be displayed.

## 2 Edit a project

- 1. Log on to the DataV console.
- 2. Click Projects to enter the visualization project management page.
- 3. Click Edit to enter the visualization project editor page.

| S Projects      | & Dat | a Sources                       |             |             |           |             |               |             |
|-----------------|-------|---------------------------------|-------------|-------------|-----------|-------------|---------------|-------------|
| Project Folders | +     | All Projects 158 New Project(s) | Available 🕐 |             |           |             |               |             |
| All Projects    |       |                                 |             | NAME NOT OF |           |             |               |             |
| Ungrouped       |       |                                 | 212.01      | ₽ 4         |           |             |               |             |
| TEST            |       | +<br>Create Project             | test13      | Unpublished | abby test | Unpublished | test coms_cop | Unpublished |
|                 |       |                                 |             |             |           |             |               |             |
|                 |       | test12 Published                | test-yaxis  | Unpublished | test11    | Unpublished | test          | Published   |

## 3 Rename a project

#### Procedure

- 1. Log on to the DataV console.
- 2. Click Projects to enter the visualization project management page.
- 3. Select a project, and then click the pen icon or project name to modify.

| Projects          | O Data | Sources                              |                                                |
|-------------------|--------|--------------------------------------|------------------------------------------------|
| ■ Project Folders | +      | All Projects 158 New Project(s) Avai | ilable 🕐                                       |
| All Projects      | 42     |                                      | 10-0-000 CA11                                  |
| Ungrouped<br>TEST | 41     | +<br>Create Project                  | 212,423 5. 5. 5. 5. 5. 5. 5. 5. 5. 5. 5. 5. 5. |

4. Enter a new name.

| The name of projects can be the same. | Note     | 2:                           |  |
|---------------------------------------|----------|------------------------------|--|
|                                       | The name | of projects can be the same. |  |

#### DataV

## 4 Transfer a project to other users

This function is only available for users of the Enterprise Edition or later editions.

- 1. Log on to the DataV console.
- 2. Click Projects to enter the visualization project management page.
- 3. Select a visualization application.
- 4. Click the Transfer Project icon.

| Se Projects       | 🔗 Data  | a Sources                           |                                                           |
|-------------------|---------|-------------------------------------|-----------------------------------------------------------|
| ■ Project Folders | +       | All Projects 158 New Project(s) Ava | ailable 💿                                                 |
| All Projects      | 42      |                                     |                                                           |
| Ungrouped<br>TEST | 41<br>1 | +<br>Create Project                 | Edit<br>Edit<br>Transfer Project<br>test13<br>Unpublished |

#### 5. Enter the Transfer ID of the other user.

| Copy this project to another user                                                                                                    |                                                                                  | × |
|----------------------------------------------------------------------------------------------------|----------------------------------------------------------------------------------|---|
| Transfer ID                                                                                                    |                                                                                  |   |
| Enter the other user' transfer ID (case sensitive)                                                                                                    |                                                                                  |   |
| ⑦ Enter the other user's authenticaton code.(Us authentication code can be found under Use top right conner.) You can directly transfer a current project to another user's account, wit and data configuration.To avoid data leakage check the code carefully.(This function is only enterprise edition or above.) Copy history | ser<br>r Info menu at<br>copy of<br>th both style<br>e, please<br>y available in |   |
| Transfer ID                                                                                                    | Time                                                                             |   |
|                                                                                                    | Сору                                                                             |   |

6. Click Copy to transfer the copy of a project to the other user.

## 5 Duplicate a project

The duplicate function will generate a project copy named "xxx\_Copy" and has the following functions:

- Create projects with the same style.
- Use copies for modifications and updates in a development or testing environment without interrupting the online application.

- 1. Log on to the DataV console.
- 2. Click Projects to enter the visualization project management page.
- 3. Select a visualization project and click Duplicate.

| Projects          | 🔗 Data | a Sources                           |                           |
|-------------------|--------|-------------------------------------|---------------------------|
| ■ Project Folders | +      | All Projects 158 New Project(s) Ava | ilable 💿                  |
| All Projects      | 42     |                                     | 100.000.0000 - 0000 - 20m |
| Ungrouped         | 41     |                                     |                           |
| TEST              | 1      | +<br>Create Project                 | Edit                      |

## 6 Delete a project

#### Divide:

A deleted project cannot be restored. Proceed with caution before deleting a project.

- 1. Log on to the DataV console.
- 2. Click Projects to enter the visualization project management page.
- 3. Select a visualization project.
- 4. Click the trash bin icon in the upper right corner of a selected project to delete the project.

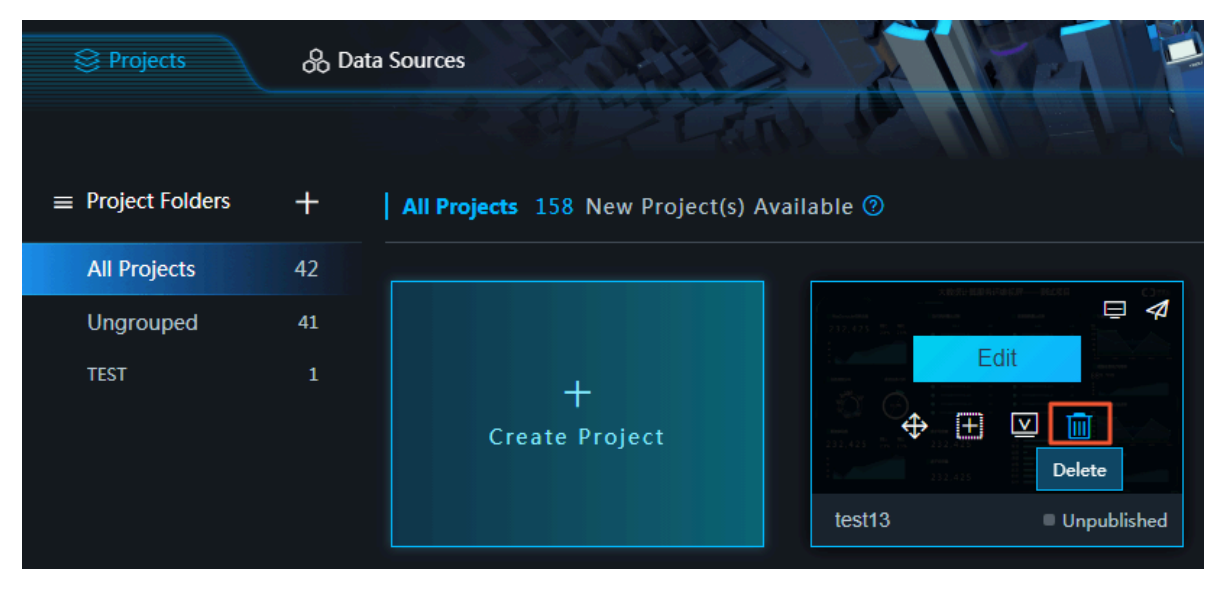

## 7 Preview a project

- 1. Log on to the DataV console.
- 2. Click Projects to enter the visualization project management page.
- 3. Select a visualization project and then click Preview.

| Projects          | 🔗 Dat | a Sources                           |                    |
|-------------------|-------|-------------------------------------|--------------------|
|                   |       |                                     | A SUCHI            |
| ■ Project Folders | +     | All Projects 158 New Project(s) Ava | ailable 🕐          |
| All Projects      | 42    |                                     |                    |
| Ungrouped         | 41    |                                     |                    |
| TEST              | 1     | +<br>Create Project                 |                    |
|                   |       |                                     | test13 Unpublished |

## 8 Publish a project

This topic describes how to publish a project and configure access control, the authentication methods, and the publish content for the project.

- 1. Log on to the DataV console.
- 2. Click Projects.
- 3. Select a project and click Publish.

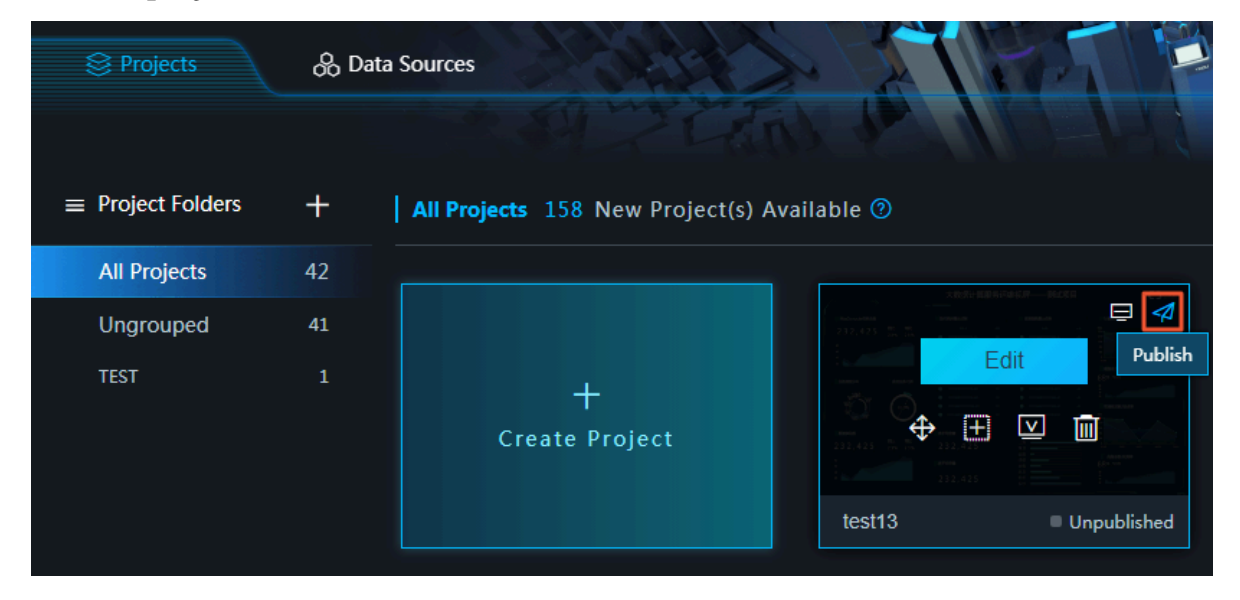

#### 4. Turn on Publish.

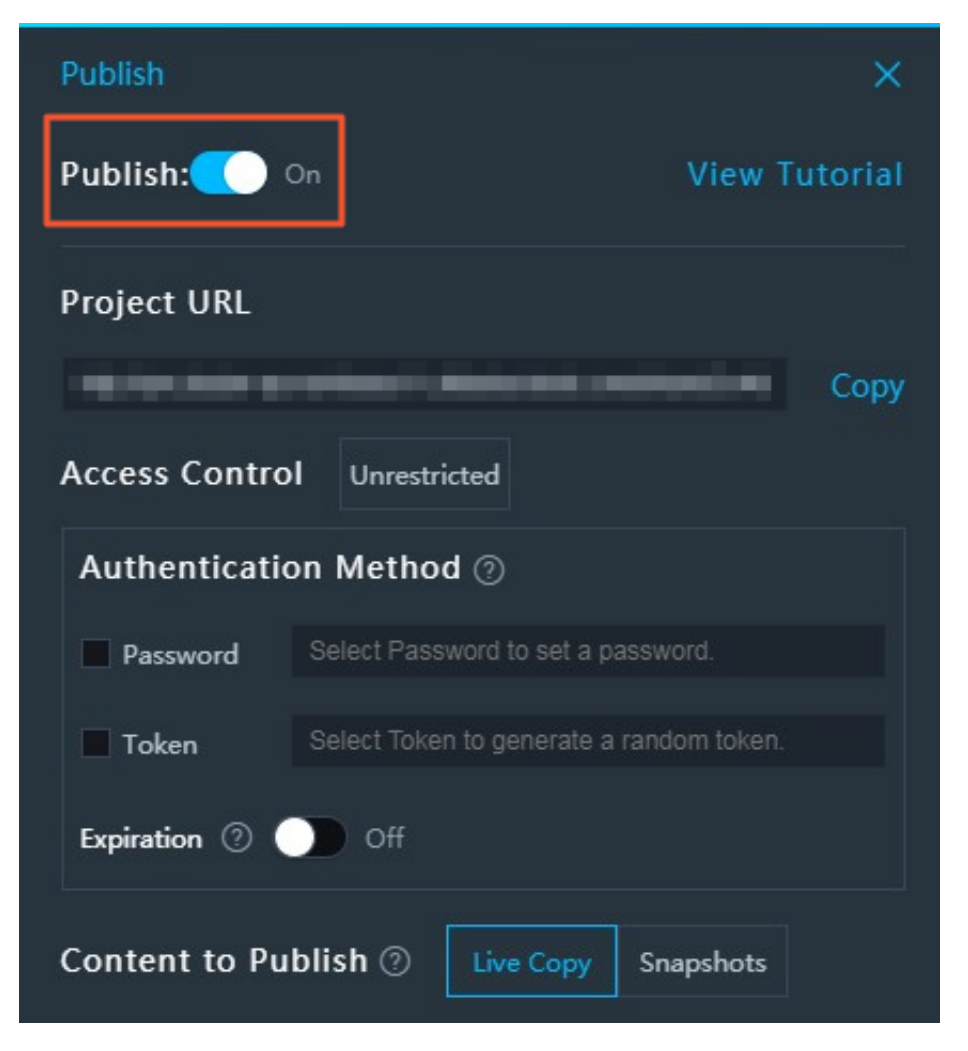

After you turn on Publish, the system automatically generates a project URL. Other users can access your project by using this URL. However, this URL takes effect only once when users first access it.

#### Configure access control

You can make a DataV project public or encrypt it with either one of the following authentication methods:

- Password authentication.
- $\cdot \,$  Token authentication.

For more information about these two authentication methods, see the sections Configure password authentication and Configure token authentication.

Configure password authentication (for Enterprise Edition)

1. In the Authentication Method area, select Password.

2. In the Password field, enter a password. The password must contain at least six characters, including at least one uppercase letter, one lowercase letter, and one number.

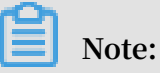

If a password is set, the console displays a message The password has been set.

3. (Optional) Set the Expiration date.

### Note:

You can set the expiration date only after you set a password or turn on token authentication.

- If you turn on Expiration, you can set the validity period of the password. The maximum validity period is 32 hours. After a user enters the password and accesses the project for the first time, the user can access the project within the validity period without a password.
- If you turn off Expiration, users who want to access the project must enter the password.

A password is required when a user accesses the project after the password is set for the first time.

| This is a private project, please enter the password. |
|-------------------------------------------------------|
|                                                       |

#### Configure token authentication (for Enterprise Edition)

You can turn on token authentication to publish a project and grant access to this project according to your permissions.

In the Authentication Method area, select Token and follow these steps:

- (Optional) Set the Expiration date.
  - If you turn on Expiration, you can set the validity period of the password. The maximum validity period is 32 hours. After a user enters the password and accesses the project for the first time, the user can access the project within the validity period without a password.
  - If you turn off Expiration, users who want to access the project must enter the password.
- Obtain the token.

After you turn on Token authentication, DataV automatically generates a token. We recommend that you save this token for subsequent use.

| Access Contr | ol Restricted                      |
|--------------|------------------------------------|
| Authenticat  | ion Method 🕖                       |
| Password     | Select Password to set a password. |
| 🗹 Token      |                                    |
| Expiration ⑦ | On 32 + Hours                      |
| Content to P | ublish ⑦ Live Copy Snapshots       |

When a user accesses the project by using the URL, the user receives an Access Denied message, indicating that the access is rejected. To allow the user to access this project by using the URL, follow these steps:

Note:

To prevent replay attacks, make sure that your server time is UTC+8. The server time and local time can differ by one minute. If the difference exceeds one minute, the validation fails.

- 1. Publish a project and save the project code (the last segment of the project URL).
- 2. Separate the project code and the current time (in milliseconds) with a vertical bar (|).
- 3. Use the token to encrypt the preceding string through HMAC-SHA256 Base64.
- 4. Name the time and the encrypted signature as \_datav\_time and \_datav\_signature respectively.
- 5. Insert the time and the encrypted signature in the query string of the *url* parameter.

## Note:

If you use the GET method to pass parameters in your project URL, we recommend that you use the token signature validation for security. For more information, see <u>Check the validity of digitally signed parameters in a token</u>.

**Examples:** 

· PHP:

```
<? php
$ token = " kBwoX9rFX9 v4zb0T0Gjd _wr65DZ3P_ WW ";
$ screenID = " 03d1b68fae b09671046d 1ef43f588c 33 ";
$ time = time ()* 1000 ;
$ stringToSi gn = $ screenID .'|'.$ time ;
$ signature = urlencode ( base64_enc ode ( hash_hmac (' sha256
', $ stringToSi gn , $ token , true )));
$ url = " http :// local . datav . aliyun . com : 9999 / share
/".$ screenID ."? _datav_tim e =".$ time ."& _datav_sig nature
=".$ signature ;
?>
< iframe width = 100 % height = 100 % src ="<?=$ url ?>"/>
```

• Node.js:

```
crypto = require (' crypto ');
const
      token = " Ev97w0USAt Jusc3Vsd90
                                            2ngr_vfVFH 67 ";
var
      screenID =" 14c5448c00 ecde02b065 c231d1659f 38 ";
var
      time = Date . now ();
var
      stringToSi gn = screenID +'|'+ time ;
var
      signature = crypto . createHmac (' sha256 ',
var
                                                           token ).
update ( str ). digest (). toString (' base64 ');
    url =" http :// datav . aliyun . com / share /"+ screenID
_datav_tim e ="+ time +"& _datav_sig nature ="+ encodeURIC
var
+"?
omponent ( signature );
```

• Java:

```
package com . company ;
import java . security .*;
import java . util . Date ;
import javax . crypto .*;
import javax . crypto . spec . SecretKeyS pec ;
```

```
org . apache . commons . codec . binary . Base64 ;
import
         java . net . URLEncoder ;
import
public
         class
                 TokenTest
                           {
    public
                              getSignedU rl ( String
             static
                     String
                                                       screenID
   String
            token ){
                             Date ();
        Date
               date
                    =
                       new
               time =
                       date . getTime ();
        Long
                 stringToSi gn = screenID + "|" +
                                                     time ;
        String
screenID +"? _datav_tim e ="+ time +"& _datav_sig nature
 ="+
     signature ;
                 url ;
        return
   }
    /**
        SHA256
                 encryption
                                  using
                                          the
                                               native
    *
                             by
                of
abstractio n
                     Java
                str
                     Encrypted
                                 packet
    * @ param
    * @ return
    */
    public
                              HMACSHA256 (byte [] data,
             static
                     String
                                                           byte
 []
    key )
        try
              ł
                             signingKey = new
            SecretKeyS
                       pec
                                                 SecretKeyS
                                                             pec
        " HmacSHA256 ");
 (key,
                         Mac . getInstanc e (" HmacSHA256 ");
            Mac
                  mac
            mac . init ( signingKey );
                     URLEncoder . encode ( byte2Base6 4 ( mac .
            return
doFinal ( data )));
          catch
                 ( NoSuchAlgo rithmExcep
                                         tion
                                                e){
       }
            e . printStack Trace ();
       }
          catch ( InvalidKey Exception
                                          e) {
            e . printStack Trace ();
       }
                 null ;
        return
   }
    private
              static
                      String
                               byte2Base6 4 ( byte [] bytes ){
        return
                 Base64 . encodeBase 64String ( bytes );
   }
                     void
                            main ( String [] args ) throws
    public
             static
Exception
          {
        System . out . println ( getSignedU rl (" screenId ", "
 token "));
   }
}
```

Configure the publish content (for Enterprise Edition)

You can set the version of the project that other users can access. By default, the latest version is displayed. You can also display an existing version as needed.

- If you click Live Copy, all modifications made on the canvas are synchronized to the project in real time. Users can view the modifications after you publish the latest project.
- If you click Snapshots, only the snapshot of the project content is displayed. Modifications made on the canvas are not synchronized to the project, but can be

used as a backup for previewing a project version. To publish a snapshot, follow these steps:

- 1. In the Content to Publish area, click Snapshots.
- 2. Click Create Snapshot. The current project configurations are saved as a snapshot.

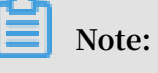

You can enter a note for the snapshot as needed. The snapshot data is saved if Publish is turned off.

- 3. Click Create Snapshot to add an existing snapshot. Currently, you can create up to three snapshots.
- 4. Click the Delete icon to delete a snapshot that you no longer need.

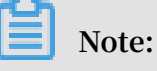

Currently, you can only switch among a snapshot and the real-time version. A snapshot cannot be restored after it is deleted. Therefore, we recommend that you exercise caution when performing this action.

5. Click the green icon (outlined in red in the following figure) to switch among snapshots.

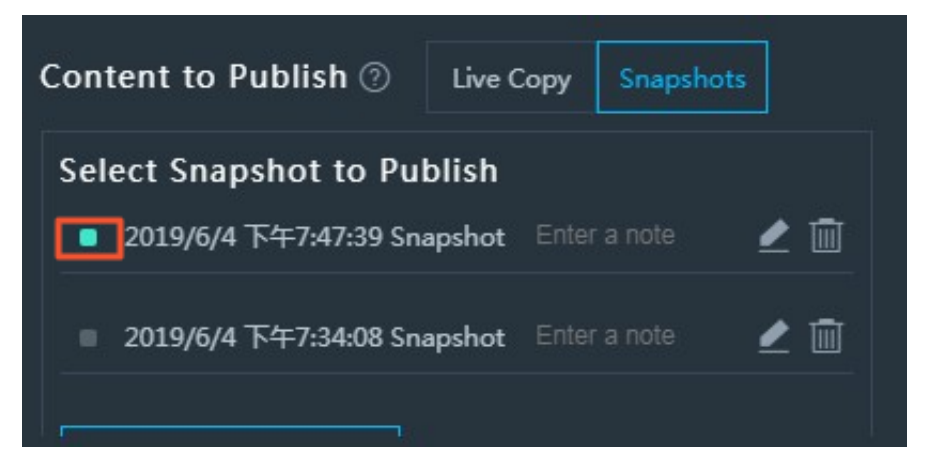

6. Refresh the publish page to view the publish content.

# 9 Check the validity of digitally signed parameters in a token

This topic describes how to check the validity of digitally signed parameters in the token for a DataV project.

To do so, log on to the DataV console and navigate to the Publish page to enable token authentication when you publish a project. This validity check helps to authenticate the digitally signed parameters that are passed in your project URL. In addition, it protects these parameters against unauthorized changes, improving the overall security of your profile and project data.

**Background information** 

Assume that your employee ID is 123 and you publish a DataV project to your system. The system calculates the project URL by using a token. After you pass your employee ID workid to the system by using the GET method as follows, the system presents your project data: https://datav.aliyun.com/share/xxx? \_datav\_tim e = 1556022195 845 & \_datav\_sig nature =% 2BDZFj3QDI la % 2F00fBZLdJ Mgk2Z10cs9 MLL1GiHdYk wa0 % 3D & workid = 123.

However, you can change the value of the workid parameter in the project URL as the one that follows to view the profile and project data of the user with the employee ID 124: https :// datav . aliyun . com / share / xxx ? \_datav\_tim e = 1556022195 845 & \_datav\_sig nature =% 2BDZFj3QDI la % 2F00fBZLdJ Mgk2Z10cs9 MLL1GiHdYk wa0 % 3D & workid = 124 .

Therefore, the system must be able to digitally sign such parameters and check the validity of these parameters so to protect against unauthorized changes when they are passed in the URL. If a user changes the value of a digitally signed parameter without authorization, the requested URL becomes inaccessible as a result.

#### Prerequisites

• Your project is published with token authentication enabled. For more information, see Configure token authentication.

• The GET method is used to pass the parameters that must be protected against unauthorized changes, with these parameters added to the end of your project URL

Digitally sign a parameter

The name of a digitally signed parameter starts with a datav\_sign \_ string. This string can be followed by any valid characters that comprise the parameter name. As such, the regular expression for the name of a digitally signed parameter is /^  $datav_sign _ .*/.$ 

If a parameter does not comply with the preceding rule, it will not be digitally signed. Furthermore, the system does not check its validity and its value can be changed.

Calculate a URL with digitally signed parameters

You can run the following Node.js code to calculate a URL with digitally signed parameters:

```
const crypto = require (' crypto ');
const querystrin g = require (' querystrin g ');
const signedQuer yParamReg = /^ datav_sign _ .*/; // A
parameter that complies with the regular expression
needs to be digitally signed.
 const
            token = " 93TWnmeBtx xxxxxxx3 thGyAgzenn sS ";
            screenID =" b92xxxxxx xxxxxxxx x27b4c538c d4'";
 const
 const
            time = Date . now ();
 const customePar ams = {
    datav_sign _no : 123998 ,
    name :
              123
};
  et signParams Str = Object .keys ( customePar ams )
.filter ( paramName => customePar ams [ paramName ] &&
 let
 signedQuer yParamReg . test ( paramName ))
  . sort ()
  . map ( param => `${ param }=${ customePar ams [ param ]}`)
. join ('&');
 let stringToSi gn = [ screenID , time ];
signParams Str && stringToSi gn . push ( signParams Str );
stringToSi gn = stringToSi gn . join ('|');
let signature = crypto . createHmac (' sha256 ', token ). update
 ( stringToSi gn ). digest (). toString (' base64 ');
 let queryParam s = {
    _datav_tim e : time,
    _datav_sig nature : signature
};
 Object . keys ( customePar ams ). forEach ( paramName => {
    queryParam s [ paramName ] = customePar ams [ paramName ];
});
 let url = ` http :// datav . aliyun . com / share /${ screenID }?
${ querystrin g . stringify ( queryParam s )}`;
```

DataV

console . log ( url );

The URL you obtain is as follows:

```
http :// datav . aliyun . com / share / b92db8e093 58c82efca0
727b4c538c d4 ? _datav_tim e = 1556023246 894 & _datav_sig nature =
GGSbvxlemU eBoRVco8Jg rJVWRcmao7 NuRYt20rGB C5g % 3D & datav_sign
_no = 123998 & name = 123
```

Within the validity period of the URL:

If you change the value of the datav\_sign \_no parameter, the URL becomes inaccessible. This is because this parameter complies with the parameter-signing rule and is digitally signed. Therefore, changing the value of this parameter affects the URL calculation.

If you change the value of the name parameter, the URL remains accessible. This is because this parameter does not comply with the parameter-signing rule and is not digitally signed. Therefore, changing the value of this parameter does not affect the URL calculation.

For information about the parameter-signing rule, see Digitally sign a parameter.

Perform the validity check

- 1. Determine which parameters must be digitally signed. That is, which parameters cannot be changed without authorization.
- 2. Publish a DataV project when you enable token authentication. For more information, see Publish a project.
- 3. Calculate the URL of the project. For more information, see Calculate a URL with digitally signed parameters.
- 4. Use the URL obtained from the previous step to access the project. The system automatically checks the validity of digitally signed parameters.

If you attempt to access the project after changing the value of a digitally signed parameter, your access request is denied.